# **ST9 FAMILY ST92163 DEMO BOARD USER MANUAL** Release 1.0 June 1999

DOC- ST92163 DEMO BOARD

USE IN LIFE SUPPORT DEVICES OR SYSTEMS MUST BE EXPRESSLY AUTHORIZED. STMicroelectronics PRODUCTS ARE NOT AUTHORIZED FOR USE AS CRITICAL COMPONENTS IN LIFE SUPPORT DEVICES OR SYSTEMS WITHOUT THE EXPRESS WRITTEN APPROVAL OF STMicroelectronics. As used herein:

- Life support devices or systems are those which (a) are intended for surgical implant into the body, or (b) support or sustain life, and whose failure to perform, when properly used in accordance with instructions for use provided with the product, can be reasonably expected to result in significant injury to the user.
- 2. A critical component is any component of a life support device or system whose failure to perform can reasonably be expected to cause the failure of the life support device or system, or to affect its safety or effectiveness.

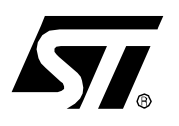

# ST92163

# DEMO BOARD

#### **1 INTRODUCTION**

The objective of this Demo Board is to provide the user with a hardware platform for rapid development of an USB application with the ST92163 microcontroller. Starting from this ST92163 Demo Board, the developer can add his own application by using the wrapping area or with a daughter board connected via the 64 pin connector.

To help developers get familiar with USB applications, an example is provided and programmed in the ST92E163. After setting some jumpers, as described in chapter 3, the user can plug the ST92163 Demo Board to the PC with the USB cable and dialogue with the ST Demo Board software via different HID transfers.

Figure 1. ST92163 DEMO BOARD

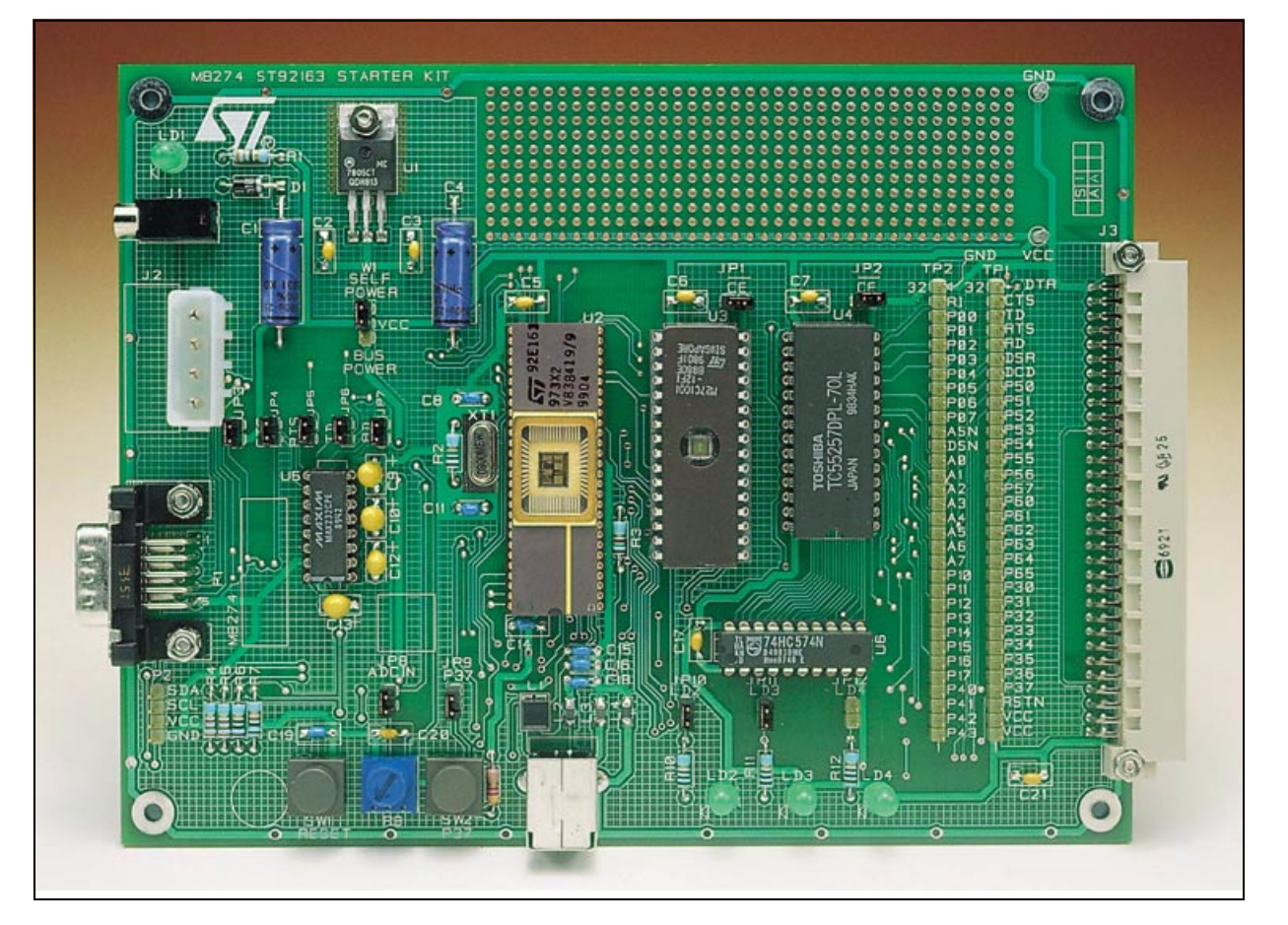

# Table of Contents

| 1 INTI                                          |                                                                                                    | 1                                              |
|-------------------------------------------------|----------------------------------------------------------------------------------------------------|------------------------------------------------|
| 2 ST9                                           | 2163 DEMO BOARD CHARACTERISTICS                                                                                                    | 4                                              |
| 2.1                                             | HARDWARE FEATURES                                                                                                    | 4                                              |
| 2.2                                             | FEATURES AND FUNCTIONS DESCRIPTION                                                                                                    | 5                                              |
|                                                 | 2.2.1 RESET BUTTON                                                                                                    | 5                                              |
|                                                 | 2.2.2 RS232 CONNECTOR                                                                                                    | 5                                              |
|                                                 | 2.2.3 I2C CONNECTOR                                                                                                    | 5                                              |
|                                                 | 2.2.4 TRIMMER                                                                                                    | 5                                              |
|                                                 | 2.2.5 LEDS                                                                                                    | 5                                              |
|                                                 | 2.2.6 I/O CONNECTOR                                                                                                    | 6                                              |
|                                                 | 2.2.7 I/O EXPANSION CONNECTOR                                                                                                    | 7                                              |
|                                                 | 2.2.8 EXTERNAL MEMORIES                                                                                                    | 8                                              |
|                                                 | 2.2.9 POWER SUPPLY CONNECTOR                                                                                                    | 8                                              |
|                                                 |                                                                                                    | ~                                              |
| 2.3                                             | ST92163 DEMO BOARD SCHEMATIC                                                                                                    | 9                                              |
| 2.3<br>2.4                                      | ST92163 DEMO BOARD SCHEMATIC      BILL OF MATERIALS                                                                                                    | 9<br>0                                         |
| 2.3<br>2.4<br>3 ST9                             | ST92163 DEMO BOARD SCHEMATIC         BILL OF MATERIALS         2163 DEMO BOARD EXAMPLE                                                                                                    | 9<br>0<br>2                                    |
| 2.3<br>2.4<br>3 ST9<br>3.1                      | ST92163 DEMO BOARD SCHEMATIC         BILL OF MATERIALS         2163 DEMO BOARD EXAMPLE         INTRODUCTION                                                                                                    | 9<br>0<br>2<br>2                               |
| 2.3<br>2.4<br>3 ST9<br>3.1<br>3.2               | ST92163 DEMO BOARD SCHEMATIC       1         BILL OF MATERIALS       1         2163 DEMO BOARD EXAMPLE       1         INTRODUCTION       1         INSTALLATION       1                                                                                                    | 9<br>0<br>2<br>2<br>3                          |
| 2.3<br>2.4<br>3 ST9<br>3.1<br>3.2<br>3.3        | ST92163 DEMO BOARD SCHEMATIC       1         BILL OF MATERIALS       1         2163 DEMO BOARD EXAMPLE       1         INTRODUCTION       1         INSTALLATION       1         HID TRANSFER       1                                                                                                    | 9<br>0<br>2<br>2<br>3<br>4                     |
| 2.3<br>2.4<br>3 ST9<br>3.1<br>3.2<br>3.3<br>3.4 | ST92163 DEMO BOARD SCHEMATIC       1         BILL OF MATERIALS       1         2163 DEMO BOARD EXAMPLE       1         INTRODUCTION       1         INSTALLATION       1         HID TRANSFER       1         USING THE EXAMPLE       1                                                                                                    | 9<br>0<br>2<br>3<br>4<br>4                     |
| 2.3<br>2.4<br>3 ST9<br>3.1<br>3.2<br>3.3<br>3.4 | ST92163 DEMO BOARD SCHEMATIC       1         BILL OF MATERIALS       1         2163 DEMO BOARD EXAMPLE       1         INTRODUCTION       1         INSTALLATION       1         HID TRANSFER       1         USING THE EXAMPLE       1         3.4.1 START       1                                                                                                    | 9<br>0<br>2<br>3<br>4<br>4<br>4                |
| 2.3<br>2.4<br>3 ST9<br>3.1<br>3.2<br>3.3<br>3.4 | ST92163 DEMO BOARD SCHEMATIC       1         BILL OF MATERIALS       1         2163 DEMO BOARD EXAMPLE       1         INTRODUCTION       1         INSTALLATION       1         HID TRANSFER       1         USING THE EXAMPLE       1         3.4.1 START       1         3.4.2 Button State       1                                                                       | 9<br>0<br>2<br>3<br>4<br>4<br>4<br>4           |
| 2.3<br>2.4<br>3 ST9<br>3.1<br>3.2<br>3.3<br>3.4 | ST92163 DEMO BOARD SCHEMATIC       1         BILL OF MATERIALS       1         2163 DEMO BOARD EXAMPLE       1         INTRODUCTION       1         INSTALLATION       1         HID TRANSFER       1         3.4.1 START       1         3.4.2 Button State       1         3.4.3 Trimmer Value       1                                                                     | 9<br>0<br>2<br>3<br>4<br>4<br>4<br>4<br>4      |
| 2.3<br>2.4<br>3 ST9<br>3.1<br>3.2<br>3.3<br>3.4 | ST92163 DEMO BOARD SCHEMATIC       1         BILL OF MATERIALS       1         2163 DEMO BOARD EXAMPLE       1         INTRODUCTION       1         INSTALLATION       1         HID TRANSFER       1         USING THE EXAMPLE       1         3.4.1 START       1         3.4.2 Button State       1         3.4.3 Trimmer Value       1         3.4.4 LED Control       1 | 9<br>0<br>2<br>3<br>4<br>4<br>4<br>4<br>4<br>4 |

The following items are supplied in this package:

- ST92163 Demo Board.
- ST92E163 programmed with a HID transfer demonstration.
- User manual (this document).
- Floppy disk with the ST Demo Board software need to use the HID transfer demonstration.
- ST92163 Datasheet.
- "ST9 8/16-BIT MCU FAMILY" CD ROM.
- USB cable.

This ST92163 Demo Board has been designed to offer to developer a wide range of possibilities for developing his specific application as fast as possible.

The following chapters describe all the characteristics of the ST92163 Demo Board.

#### 2.1 HARDWARE FEATURES

The figure 2 shows the ST92163 Demo Board block diagram with all the components usable on this board.

#### Figure 2. ST92163 Demo Board synoptic

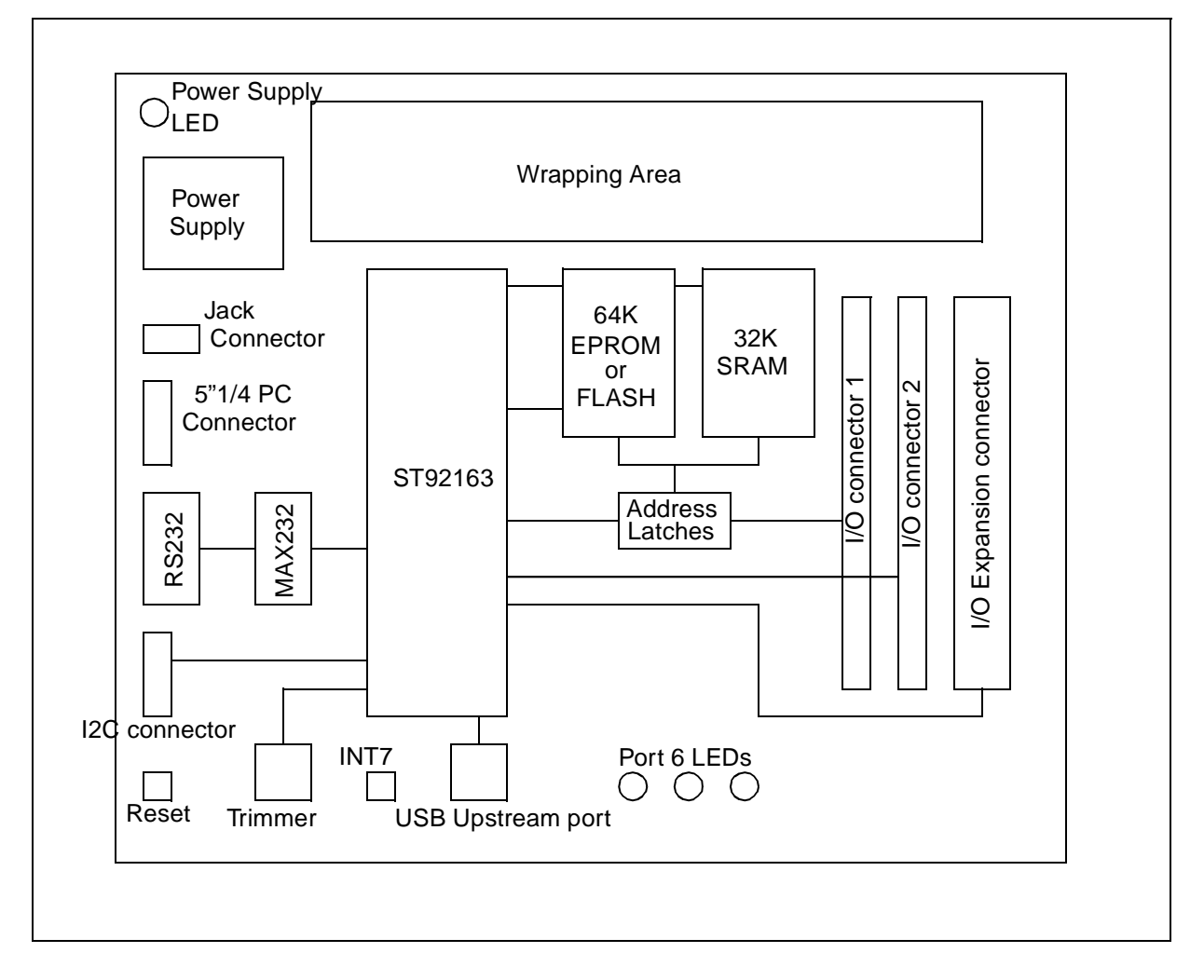

57

4/17

#### 2.2 FEATURES AND FUNCTIONS DESCRIPTION

#### 2.2.1 RESET BUTTON

A reset button is provided for resetting the ST92163 microcontroller. The inverted reset signal is available to the user via pin 30 of the I/O expansion connector.

#### 2.2.2 RS232 CONNECTOR

The ST92163 Demo Board has one DB9 male connector and uses a standard RS232 cable for communication between the ST92163 microcontroller and an external peripheral or a PC.

The following jumper configuration allows the developer to connect RS232 signals directly to the ST92163 microcontroller. Note that all DB9 connector (P1) signals are available via the I/ O expansion connector (pins 1 to 7 and pin 34) and via the I/O connectors TP1 (pins 26 to 32) and TP2 (pin 31).

Furthermore the ST92163 Demo Board allows the use of special peripherals (RS232 mouse for example) by connecting the pin 7 of the DB9 connector to the VCC through a jumper (JP3). **Table 1. RS232 signal jumper configurations** 

| jumper on | RS232 signal |
|-----------|--------------|
| JP3       | RTS/VCC      |
| JP4       | CTS/P3.4     |
| JP5       | RTS/P3.1     |
| JP6       | TD/P3.0      |
| JP7       | RD/P3.5      |

#### 2.2.3 I2C CONNECTOR

The ST92163 Demo Board has one connector (P2) for I2C communication.

The following table shows the correspondence between I2C connector pins and ST92163 microcontroller pins.

#### Table 2. I2C connector and ST92163 pin correspondence

| I2C connector pin | ST92163 pin |
|-------------------|-------------|
| 1                 | SDA/P6.0    |
| 2                 | SCL/P6.1    |
| 3                 | VCC (5V)    |
| 4                 | GND         |

#### 2.2.4 TRIMMER

A trimmer (R8) let you exercise the Analog to Digital Converter. You only need to put a jumper on JP8 to connect the ADC IN pin (P6.2) to the trimmer.

#### 2.2.5 LEDS

Three LEDs can be directly driven from microcontroller Port 6. They can be used to test the ST92163 I/Os. You only need to put jumpers on JP10, JP11 and JP12 to use the LEDs

| í wa |
|------|
| ATE  |
|      |
|      |

The following table shows the correspondence between the LEDs and the Port 6 pins.

Table 3. Correspondence between LEDs and Port 6 pins

| Port 6 pin | LED number |
|------------|------------|
| P6.3       | LD2        |
| P6.4       | LD3        |
| P6.5       | LD4        |

#### 2.2.6 I/O CONNECTOR

The two I/O connectors TP1 and TP2 allow you to probe or to connect all the microcontroller pins, the address latch outputs, the RS232 DB9 connector pins, VCC and GND.

The following table shows the correspondence between I/O connector pins and signals. **Table 4. I/O connectors TP1 and TP2 signals** 

| Pins number | TP1 signals     | TP2 signals |
|-------------|-----------------|-------------|
| 1           | V <sub>CC</sub> | P43         |
| 2           | V <sub>CC</sub> | P42         |
| 3           | RESET           | P41         |
| 4           | P37             | P40         |
| 5           | P36             | P17         |
| 6           | P35             | P16         |
| 7           | P34             | P15         |
| 8           | P33             | P14         |
| 9           | P32             | P13         |
| 10          | P31             | P12         |
| 11          | P30             | P11         |
| 12          | P65             | P10         |
| 13          | P64             | A7          |
| 14          | P63             | A6          |
| 15          | P62             | A5          |
| 16          | P61             | A4          |
| 17          | P60             | A3          |
| 18          | P57             | A2          |
| 19          | P56             | A1          |
| 20          | P55             | AO          |
| 21          | P54             | DSN         |
| 22          | P53             | ASN         |
| 23          | P52             | P07         |
| 24          | P51             | P06         |
| 25          | P50             | P05         |
| 26          | DCD             | P04         |
| 27          | DSR             | P03         |
| 28          | RD              | P02         |
| 29          | RTS             | P01         |
| 30          | TD              | P00         |
| 31          | CTS             | RI          |
| 32          | DTR             | GND         |

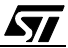

#### 2.2.7 I/O EXPANSION CONNECTOR

On the I/O expander (J3) it is possible to connect a daughter board to develop specific application. On this connector all the microcontroller's pins are available but the developer will find too the address latch outputs (pin 45 to 52), the RS232 DB9 connector pins (pin 1 to 7 and pin 34), VCC (pin 31 and 32) and GND (pin 33).

The table 5 shows the correspondence between I/O connector pins and signals.

| Pin number | Signal          | Pin number | Signal |
|------------|-----------------|------------|--------|
| 1A         | DTR             | 1B         | GND    |
| 2A         | CTS             | 2B         | RI     |
| 3A         | TD              | 3B         | P00    |
| 4A         | RTS             | 4B         | P01    |
| 5A         | RD              | 5B         | P02    |
| 6A         | DSR             | 6B         | P03    |
| 7A         | DCD             | 7B         | P04    |
| 8A         | P50             | 8B         | P05    |
| 9A         | P51             | 9B         | P06    |
| 10A        | P52             | 10B        | P07    |
| 11A        | P53             | 11B        | ASN    |
| 12A        | P54             | 12B        | DSN    |
| 13A        | P55             | 13B        | A0     |
| 14A        | P56             | 14B        | A1     |
| 15A        | P57             | 15B        | A2     |
| 16A        | P60             | 16B        | A3     |
| 17A        | P61             | 17B        | A4     |
| 18A        | P62             | 18B        | A5     |
| 19A        | P63             | 19B        | A6     |
| 20A        | P64             | 20B        | A7     |
| 21A        | P65             | 21B        | P10    |
| 22A        | P30             | 22B        | P11    |
| 23A        | P31             | 23B        | P12    |
| 24A        | P32             | 24B        | P13    |
| 25A        | P33             | 25B        | P14    |
| 26A        | P34             | 26B        | P15    |
| 27A        | P35             | 27B        | P16    |
| 28A        | P36             | 28B        | P17    |
| 29A        | P37             | 29B        | P40    |
| 30A        | RESET           | 30B        | P41    |
| 31A        | V <sub>CC</sub> | 31B        | P42    |
| 32A        | V <sub>CC</sub> | 32B        | P43    |

 Table 5. I/O expansion Connector signals

#### 2.2.8 EXTERNAL MEMORIES

To offer you more flexibility , two external memories can be used directly with the ST92163 DEMO BOARD. To use the 32K of RAM or the 64K EPROM or FLASH ROM you just have to put a jumper on the corresponding chip enable slot (JP2 for RAM and JP1 for EPROM/ FLASH).

The latch buffer (U4) is mandatory because the P0 port is multiplexed when you address external memory.

#### 2.2.9 POWER SUPPLY CONNECTOR

The ST92163 Demo Board can be powered either through a jack allowing the use of an external AC/DC transformer or through the J2 connector allowing the power to be supplied from an internal PC 5"1/4 power supply connector.

Note that by using jumper W1, you can choose to power your board from the VCC supplied by on the on-board power supply (self power) or from the VCC supplied by the USB cable (bus power).

**S** 

#### 2.3 ST92163 DEMO BOARD SCHEMATIC

The following diagram shows the connection between the components of the ST92163 Demo Board .

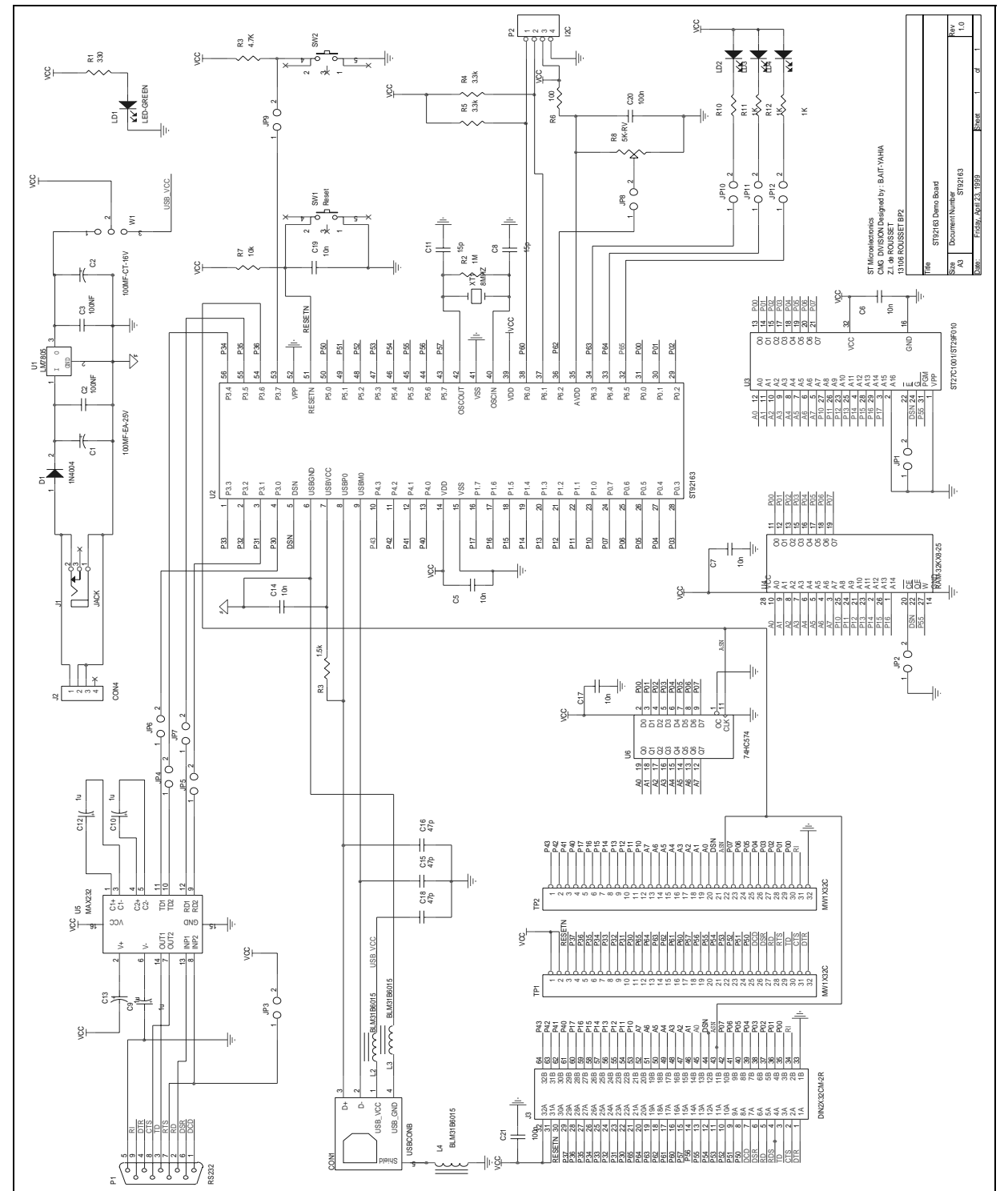

#### 2.4 BILL OF MATERIALS

The following table describes all components installed on the ST92163 Demo Board. **Table 6. Bill of Materials** 

| Reference | Part          | Usage            |
|-----------|---------------|------------------|
| C1        | 100m (25V)    |                  |
| C2        | 100n          |                  |
| C3        | 100n          |                  |
| C4        | 100m (25V)    |                  |
| C5        | 1u            |                  |
| C6        | 1u            |                  |
| C7        | 1u            |                  |
| C8        | 15p           |                  |
| C9        | 1u pol        |                  |
| C10       | 1u pol        |                  |
| C11       | 15p           |                  |
| C12       | 1u pol        |                  |
| C13       | 1u pol        |                  |
| C14       | 47p           |                  |
| C15       | 47p           |                  |
| C16       | 47p           |                  |
| C17       | 1u            |                  |
| C18       | 47p           |                  |
| C19       | 10n           |                  |
| C20       | 100n          |                  |
| C21       | 100n          |                  |
| JP1       | Jumper        | EPROM/FLASH CE   |
| JP2       | jumper        | RAM CE           |
| JP3       | Jumper        | DB9 pin7/ VDD    |
| JP4       | Jumper        | CTS/P34          |
| JP5       | Jumper        | RTS/P31          |
| JP6       | Jumper        | TD/P30           |
| JP7       | jumper        | RD/P35           |
| JP8       | Jumper        | Trimmer/ADC IN   |
| JP9       | Jumper        | SW2/P37          |
| JP10      | Jumper        | LED 2            |
| JP11      | Jumper        | LED 3            |
| JP12      | Jumper        | LED 4            |
| LD1       | LED GREEN 5mm | LED power supply |
| LD2       | LED GREEN 5mm | LED I/O Driven   |
| LD3       | LED GREEN 5mm | LED I/O Driven   |

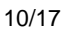

| Reference | Part               | Usage                        |
|-----------|--------------------|------------------------------|
| LD4       | LED GREEN 5mm      | LED I/O Driven               |
| J1        | Jack               | AC/DC transformer            |
| J2        | 5"1/4 power supply | PC power supply              |
| J3        | DIN2X32DM-2R       | I/O expander                 |
| CON1      | USB connector (B)  | USB Upstream                 |
| P1        | DB9 male           | RS232                        |
| P2        | Connector          | I2C                          |
| W1        | Jumper             | USB or external power supply |
| D1        | Zener Diode        |                              |
| R1        | 330                |                              |
| R2        | 1M                 |                              |
| R3        | 1.5K               |                              |
| R4        | 3.3K               |                              |
| R5        | 3.3K               |                              |
| R6        | 100                |                              |
| R7        | 3.3K               |                              |
| R8        | 5K-RV              | Trimmer                      |
| R9        | 4.7K               |                              |
| R10       | 1K                 |                              |
| R11       | 1K                 |                              |
| R12       | 1K                 |                              |
| SW1       | KSA Switch         | Reset                        |
| SW2       | KSA Switch         | INT7                         |
| TP1       | Connector          | 32-pin Header                |
| TP2       | Connector          | 32-pin Header                |
| XT1       | 8 MHz              | 8 MHz Crystal                |
| U1        | LM7805             | Power supply regulator       |
| U2        | ST92163            | Microcontroller              |
| U3        | ST27C1001/ST29F010 | External 1Mb EPROM/<br>FLASH |
| U4        | TC55257-DPL        | SRAM 552Kb                   |
| U5        | MAX 232            | Level shift                  |
| U6        | 74HC574            | Address latch                |
| L2        | BLM31B6015         | Iron inductor                |
| L3        | BLM31B6015         | Iron inductor                |
| L4        | BLM31B6015         | Iron inductor                |
| L5        | BLM31B6015         | Iron inductor                |

## 3 ST92163 DEMO BOARD EXAMPLE

#### **3.1 INTRODUCTION**

In this package, a user friendly example for the ST92163 Demo board is programmed in the ST92E163 microcontroller. This example uses the ST92163 Demo Board as an Human Interface Device (HID) that dialogues with the dedicated "ST Demo Board" PC software.

The ST Demo Board Interface, shown figure 3, allows to display the following information :

- Available USB HID Device : All HID devices connected to the PC are shown in this window.
- Device information : This information, obtained during the enumeration phase, refers to the highlighted device in the "Available USB HID Device" window.
- Button State : This virtual red LED changes its state when the SW2 push-button of the ST92163 Demo Board is pressed.
- Trimmer Value :This value is the re sult of the Analog to Digital Conversion of the R8 trimmer output.

Furthermore, the ST Demo Board Interface allows to control the LD2 LED by clicking the "LED Control" virtual button and to change the PWM output value by moving the virtual slider bar.

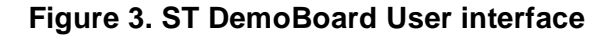

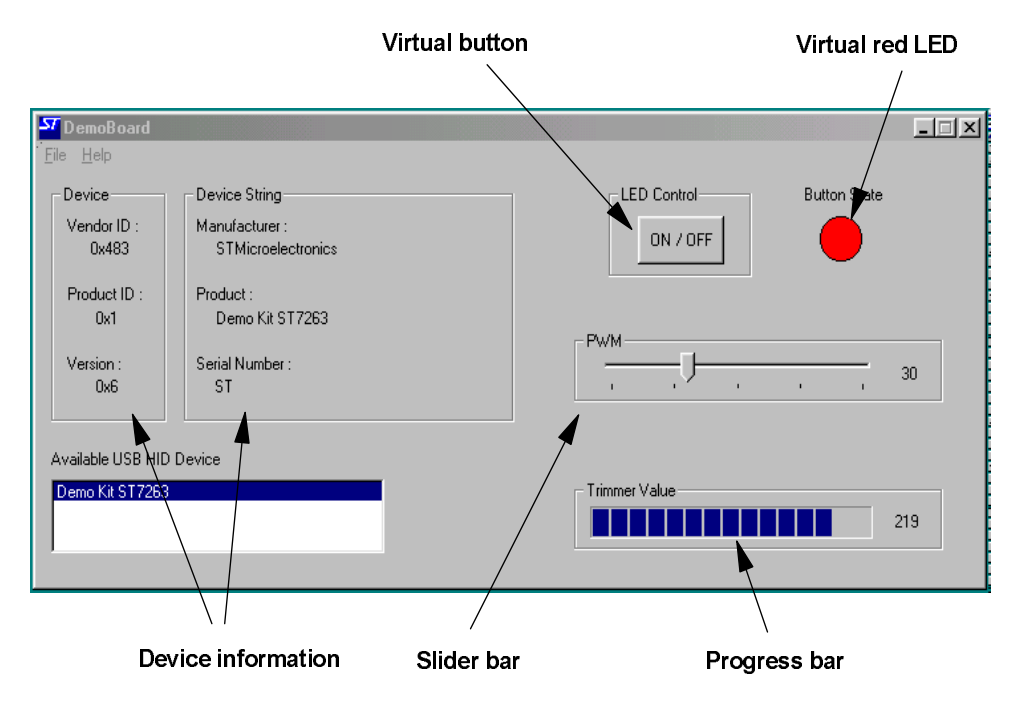

#### **3.2 INSTALLATION**

The first step is to install the "ST Demo Board" software in your PC by using the setup.exe command on the floppy disk provided with this package.

After that, put jumpers on the following connectors:

- W1: Put the jumper between "VCC" and "BUS POWER" to enable the power supplied through the USB cable.

JP8: To connect the R8 trimmer to the ADCIN pin.

JP9: To connect the SW2 push-button to the P37 pin.

JP10: To command the LD2 led

JP6 and JP7: To transmit TD and RD signals to the ST92E163 microcontroller.

To see the result of the "Slider bar" control, the PWM output pin (P53) has to be connected to the connector of the LD4 LED.

**Note**: When you plug the ST92163 DEMO BOARD with the programmed ST92E163 for the first time on your PC, "WINDOWS 98" requires some files. Insert your "WINDOWS 98" CD-ROM to provide these new drivers and click on the CD-ROM drive as shown below.

| Add New Hardware Wiz | ard                                                                                                    |
|----------------------|----------------------------------------------------------------------------------------------------|
|                      | Windows will search for new drivers in its driver database<br>on your hard drive, and in any of the following selected<br>locations. Click Next to start the search.<br>Eloppy disk drives<br>CD-ROM drive<br>Microsoft Windows Update |
|                      | a:\ Browse Browse Cancel                                                                                                    |

#### 3.3 HID TRANSFER

When you plug in the ST92163 Demo Board, you obtain the information that the host retrieved after the device enumeration. It will be the VendorID, ProductID and Version Number (see USB 1.1 specification or later). Additionally as string information is supported, you can see the Manufacturer, Product and Serial Number displayed.

The Control Endpoint (endpoint 0) is used for the LED control and to change the PWM value.

An Interrupt Endpoint (endpoint 1), addressed each 20 ms, is used for the Trimmer Value and for the Button state.

#### 3.4 USING THE EXAMPLE

#### 3.4.1 START

Launch the "ST Demo Board" software. Plug the ST92163 Demo Board to the PC USB connector with the provided USB cable.

If the ST92163 Demo Board is plugged in for the first time see the note in chapter 3.2.

Afterthat, all the information concerning the device will be displayed in the "ST Demo Board" window.

#### 3.4.2 Button State

If you push the button SW2 on the ST92163 Demo Board, it will toggle the virtual LED called Button State in the "ST Demo Board" window.

#### 3.4.3 Trimmer Value

The trimmer (R8) position modification will transmit the new ADC value via the USB bus, and display it on the progress bar.

#### 3.4.4 LED Control

On "ST Demo Board" software window click the virtual button and it will switch on the green led LD2 on the board. Clicking again will switch off.

#### 3.4.5 PWM

The slider bar controls the brightness of the led LD4. Each slider bar value will be converted to a pulse width modulation (PWM) from microcontroller.

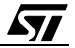

Notes:

Information furnished is believed to be accurate and reliable. However, STMicroelectronics assumes no responsibility for the consequences of use of such information nor for any infringement of patents or other rights of third parties which may result from its use. No license is granted by implication or otherwise under any patent or patent rights of STMicroelectronics. Specifications mentioned in this publication are subject to change without notice. This publication supersedes and replaces all information previously supplied. STMicroelectronics products are not authorized for use as critical components in life support devices or systems without the express written approval of STMicroelectronics.

The ST logo is a registered trademark of STMicroelectronics

©1999 STMicroelectronics - All Rights Reserved.

Purchase of I<sup>2</sup>C Components by STMicroelectronics conveys a license under the Philips I<sup>2</sup>C Patent. Rights to use these components in an I<sup>2</sup>C system is granted provided that the system conforms to the I<sup>2</sup>C Standard Specification as defined by Philips.

STMicroelectronics Group of Companies

Australia - Brazil - China - Finland - France - Germany - Hong Kong - India - Italy - Japan - Malaysia - Malta - Morocco - Singapore - Spain Sweden - Switzerland - United Kingdom - U.S.A.

http://www.st.com